## Timesheet Instructions for Recording Sick Time (for all Non Union & Teamsters)

Log into the Time Sheet Program (<u>timesheets.countyofessex.on.ca</u>), and choose your employee group from the Template drop-down menu:

| info:HR                                                                                                    | About info:HR   HR Department                                                                                                    |
|----------------------------------------------------------------------------------------------------|----------------------------------------------------------------------------------------------------|
| SOFTWARE                                                                                                    | COUNTY OF ESSEX                                                                                                    |
| <ul> <li>Employee/Manager Self Service</li> <li>Vacation/Time Request Approval</li> <li><u>Attendance Data Entry</u></li> <li>Timesheet Submission</li> <li>Timesheet Submission Equipment Costs</li> <li>Previous Pay Period Adjustments</li> <li>Timesheet Approval</li> <li>View History</li> </ul> | HR SYSTEMS<br>STRATEGIES INC<br>HUMAN RESOURCES SYSTEMS                                                                                                    |
| Please Login:                                                                                                    | Employee Self Service Systems                                                                                                    |
| User Name 1119<br>Password ••••••<br>Template Non-Union Timesheel V                                                                                                    | <ul> <li>Employee Basic Information</li> <li>Work History/Compensation</li> <li>Entitlements</li> <li>Follow-ups</li> <li>Education/Skills</li> <li>Miscellaneous</li> </ul> |

Select your name or begin typing in the search box and click "Find":

| software                                                    |                                                      | About info:HR   HR Department   Logout |               |             |                |        |  |
|-------------------------------------------------------------|------------------------------------------------------|----------------------------------------|---------------|-------------|----------------|--------|--|
| Employee List » Pay Period List » Ad                        | Employee List » Pay Period List » Adams David (1447) |                                        |               |             |                |        |  |
|                                                             |                                                      |                                        |               |             |                |        |  |
| Surname                                                     | First Name                                           | Employee No.                           | Business Unit | Recent Hire | FT/PT/SE/TP/OT | Status |  |
| Adams                                                       | David                                                | 1447                                   | BLDG          | 11/22/2013  | PT             | PERM   |  |
| Agueda                                                      | Nelson                                               | 7163                                   | TRANS         | 10/20/2014  | FT             | PERM   |  |
| Alexande                                                    | Darren                                               | 1619                                   | TRANS         | 05/02/2016  | SE             | STUD   |  |
| Alexande                                                    | Roy                                                  | 7013                                   | TRANS         | 05/02/1988  | FT             | PERM   |  |
| Arsenaul                                                    | Dawn                                                 | 8034                                   | EMS           | 11/10/2008  | FT             | PERM   |  |
| Bacon                                                       | Jean-Pierre                                          | 8161                                   | EMS           | 01/01/2001  | FT             | PERM   |  |
| Banniste                                                    | Andrew                                               | 1195                                   | EWSWA         | 05/01/2001  | FT             | PERM   |  |
| Bateman                                                     | Thomas                                               | 6103                                   | TRANS         | 09/22/2003  | FT             | PERM   |  |
| Beattie                                                     | Paula                                                | 1206                                   | GENGOVT       | 09/05/1995  | FT             | PERM   |  |
| Bechard                                                     | Blaine                                               | 1624                                   | TRANS         | 05/02/2016  | SE             | STUD   |  |
| 123456                                                      | 7 8 9 10                                             |                                        |               |             | 1              |        |  |
| Search By Surname : Find View History Delete Timesheet File |                                                      |                                        |               |             |                |        |  |
|                                                             | Costed Attendance Report                             |                                        |               |             |                |        |  |
|                                                             |                                                      | 00.                                    |               |             |                |        |  |

| inf                      | o:HR                    | About info:HR   HR Department   Logout COUNTY OF ESSEX |                     |        |          |
|--------------------------|-------------------------|--------------------------------------------------------|---------------------|--------|----------|
| SOFTV                    | VARE                    |                                                        |                     |        |          |
| Employee List » Pay Peri | od List » Maodus Audrey | (1403) My Das                                          | shboard             |        |          |
|                          |                         |                                                        |                     |        |          |
|                          |                         | Ma                                                     | odus, Audrey (1403) |        |          |
|                          |                         |                                                        |                     |        |          |
|                          |                         |                                                        |                     |        |          |
|                          |                         |                                                        |                     |        |          |
|                          | Pay Period              | From Date                                              | To Date             | Closed | Status   |
|                          | 19                      | 09/05/2016                                             | 09/18/2016          | No     | APPROVED |
|                          | 20                      | 09/19/2016                                             | 10/02/2016          | No     |          |
|                          | 1                       | 12/28/2015                                             | 01/10/2016          | Yes    | APPROVED |
|                          | 2                       | 01/11/2016                                             | 01/24/2016          | Yes    | APPROVED |
|                          | 3                       | 01/25/2016                                             | 02/07/2016          | Yes    | APPROVED |
|                          | 4                       | 02/08/2016                                             | 02/21/2016          | Yes    | APPROVED |
|                          | 5                       | 02/22/2016                                             | 03/06/2016          | Yes    | APPROVED |
|                          | 6                       | 03/07/2016                                             | 03/20/2016          | Yes    | APPROVED |
|                          | 7                       | 03/21/2016                                             | 04/03/2016          | Yes    | APPROVED |
|                          | 8                       | 04/04/2016                                             | 04/17/2016          | Yes    | APPROVED |
|                          | 9                       | 04/18/2016                                             | 05/01/2016          | Yes    | APPROVED |
|                          | 10                      | 05/02/2016                                             | 05/15/2016          | Yes    | APPROVED |
|                          | 1 <u>23</u>             | · · · · · · · · · · · · · · · · · · ·                  |                     |        |          |
|                          |                         | Select the Ye                                          | ear 2016            | ~      |          |
|                          |                         |                                                        |                     |        |          |

- For your 1<sup>st</sup> day of missed time due to illness/injury (ex: Monday), zero out/reduce your defaulted Regular hours , select "1st Day Unpaid Sick "STIPP", and enter the number of missed hours.
- For the 2<sup>nd</sup> and subsequent days of absence (ex: Tuesday), zero out/reduce your defaulted Regular hours, select "Subsequent Unpaid Sick Day (STIPP)" and enter the number of missed hours.
- 3. For each day of sick time, you may also enter the number of hours you would like to draw from "Incidental Sick Time Bank (Annual)" OR from your existing Sick Time Bank (Legacy) or other applicable compensatory banks in any combination:

|                                         | Out to a line              | Mandau               | Turandau              | Made and av             |   |
|-----------------------------------------|----------------------------|----------------------|-----------------------|-------------------------|---|
| Attendance Reason                       | Entitlement                | 10/03/2016           | 10/04/2016            | 10/05/2016              |   |
| + Regular                               |                            | 0                    |                       | • 0                     | ٦ |
| + Vacation Time Taken                   | 53.75                      |                      | •                     | 2                       | ٦ |
| + Lieu Hours Taken                      | 10                         |                      | •                     | ▼ 5                     | ٦ |
| + Public Holiday                        |                            |                      | •                     |                         | ٦ |
| + 1st Day Unpaid Sick<br>"STIPP"        |                            | 7                    | •                     | •                       | ٦ |
| + Subsequent Unpaid<br>Sick Day "STIPP" |                            |                      | 7                     | 7                       | ٦ |
| Attendance Reason                       | Outstanding<br>Entitlement | Monday<br>10/03/2016 | Tuesday<br>10/04/2016 | Wednesday<br>10/05/2016 |   |
| + Incidental Sick Time<br>(Annual Bank) | 15                         | 7                    | 7                     | •                       | ٦ |
| + Sick Time Taken - Bank<br>(old plan)  | 0                          |                      |                       |                         | ٦ |

**IMPORTANT NOTE**: If your unpaid sick time is not completely covered by compensatory time, DO NOT ENTER COMPENSATORY TIME ON YOUR TIMESHEET. You MUST contact payroll and complete a BANK PAYOUT REQUEST FORM as this will impact your OMERS. (see STIPP/OMERS information on County Connect). Bank Payout Request forms are available on County Connect, and must be received by payroll no later than 9:00am on the Monday of pay week.